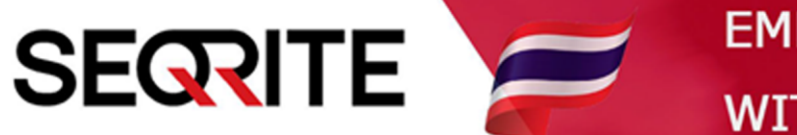

# Seqrite Endpoint Security 7.6 Administrator's Guide

วิธีการสั่งให้เครื่อง Client ทำการ Update Virus Base

SEPS SME SEPS Business SEPS Total SEPS Enterprise Suit

# <u>วิธีการสั่งให้เครื่อง Client ทำการ Update Virus base</u>

ตามปกติจะมีการอัพเดตอัตโนมัติ หรืออัพเดทตาม Schedule ที่เราตั้งค่าไว้อยู่แล้ว แต่บางครั้ง อาจจะต้องการสั่งอัพเดตทันที สามารถ ทำได้ตามวิธีดังนี้

1. เข้าสู่หน้า Console Seqrite Endpoint Security Management

ไปที่เมนู Clients > Client Action > Update

|                                                                                                    |                  | 🔅 Admin Settings 🕴 📞 Supp |          |          | port   🥐 Help 🛛 📑 Logout |          |  |
|----------------------------------------------------------------------------------------------------|------------------|---------------------------|----------|----------|--------------------------|----------|--|
| Seqrite<br>Endpoint Security 7.6 Enterprise Suite                                                         |                  | Home                      | Clients  | Settings | Reports                  | <b>1</b> |  |
| Clients                                                                                                   |                  |                           |          |          |                          |          |  |
| Client Status Client Action Client Deployme                                                               | nt Manage Groups | Manage                    | Policies | Assets   |                          |          |  |
| Scan<br>Scan Endpoints                                                                                    |                  |                           |          |          |                          |          |  |
| Update<br>Update to latest virus definitions                                                              |                  |                           |          |          |                          |          |  |
| Tuneup<br>Improve performance of endpoints                                                                |                  |                           |          |          |                          |          |  |
| Application Control Scan<br>Determine Authorized, Unauthorized and Installed applications in your network |                  |                           |          |          |                          |          |  |
| Vulnerability Scan<br>Scan for vulnerable applications installed in your netw                             | ork              |                           |          |          |                          |          |  |

2. จะมีหน้าต่าง Update ขึ้นมา > เลือกกรุ๊ปด้านซ้าย > เลือกเครื่องด้านขวา > เลื่อนลงด้านล่าง

| 🕙 Update - Google Chrome                                                                                                   |                                                                                                    |                                   |        |           | -             |          |
|----------------------------------------------------------------------------------------------------|----------------------------------------------------------------------------------------------------|-----------------------------------|--------|-----------|---------------|----------|
| A ไม่ปลอดภัย   michael-pc:9111/h                                                                                           | tml/pgclnmgr/updtnow.htr                                                                                          | n                                 |        |           |               |          |
| Update                                                                                                    |                                                                                                    |                                   |        |           |               | ?        |
| Select the endpoint(s) from the follov<br>To update Seqrite on the selected end<br>To rollback Seqrite to the previous sta | ving list and then choose an a<br>spoint(s), click <b>Notify Update</b><br>te, click <b>Notify Rollback Now</b> . | ction to perform.<br><b>Now</b> . |        | Endp      | oint name/IP  | ٩        |
|                                                                                                    | Endpoint Name                                                                                                    | Group                             | Policy | Domain    | IP Address    | <u> </u> |
| Default                                                                                                    | MICHAEL-PC                                                                                                    | Client                            | Client | WORKGROUP | 192.168.109.1 |          |
| Client                                                                                                    |                                                                                                    |                                   |        |           |               |          |
|                                                                                                    |                                                                                                    |                                   |        |           |               | П        |
| <b></b>                                                                                                    |                                                                                                    |                                   |        |           |               | - V      |
|                                                                                                    |                                                                                                    |                                   |        |           |               |          |
|                                                                                                    |                                                                                                    |                                   |        |           |               |          |
|                                                                                                    |                                                                                                    |                                   |        |           |               |          |
|                                                                                                    |                                                                                                    |                                   |        |           |               |          |
|                                                                                                    |                                                                                                    |                                   |        |           |               | -        |

#### 3. กด Notify Update Now

| S Update - Google Chrome -                                                                                                    | × |  |  |  |  |  |  |  |  |
|----------------------------------------------------------------------------------------------------|---|--|--|--|--|--|--|--|--|
| 🛕 ใม่ปลอดภัย   michael-pc:9111/html/pgclnmgr/updtnow.htm                                                                                                    |   |  |  |  |  |  |  |  |  |
|                                                                                                    | ſ |  |  |  |  |  |  |  |  |
| Select endpoints with out-of-date Seqrite Show endpoints within subgroup                                                                                                    |   |  |  |  |  |  |  |  |  |
| Note:<br>The Rollback feature is applicable only for the clients with Microsoft Windows operating system.           Notify Update Now         Update All         Notify Rollback Now         Refresh |   |  |  |  |  |  |  |  |  |

- 4. เลื่อนขึ้นดูสถานะ Virus Database Date แสดงวันที่ของ ไวรัสเบส ล่าสุดของเครื่อง
  - Last Notification Sent แสดงการสั่งคำสั่งครั้งล่าสุด
  - Result แสดงผลลัพธ์ว่าส่งคำสั่งแล้ว

| 🕙 Update - Google Chrome                                                                                                   |                                                                                                  |                                                                      |                        | -                        |         | × |
|----------------------------------------------------------------------------------------------------|--------------------------------------------------------------------------------------------------|----------------------------------------------------------------------|------------------------|--------------------------|---------|---|
| 🛕 ไม่ปลอดภัย   michael-pc:9111/h                                                                                           | ntml/pgclnmgr/updtr                                                                              | now.htm                                                              |                        |                          |         |   |
| Update                                                                                                    |                                                                                                  |                                                                      |                        |                          | (       | ? |
| Select the endpoint(s) from the follow<br>To update Segrite on the selected end<br>To rollback Segrite to the previous sta | wing list and then choc<br>dpoint(s), click <b>Notify l</b><br>ate, click <b>Notify Rollba</b> c | ose an action to perform.<br>J <b>pdate Now</b> .<br><b>ck Now</b> . |                        |                          |         | 1 |
|                                                                                                    |                                                                                                  |                                                                      |                        | Endpoint name/IP         | 0       |   |
| EPS Console                                                                                                    | oduct Version                                                                                    | Virus Database Date                                                  | Last Notification Sent | Result                   |         |   |
| - 💾 Default                                                                                                    | 3.00                                                                                             | 28 May 2020                                                          | 29 May 2020 [15:37:08] | Update Notification Sent | .       |   |
| Client                                                                                                    |                                                                                                  |                                                                      |                        |                          |         |   |
|                                                                                                    |                                                                                                  |                                                                      |                        |                          |         |   |
|                                                                                                    |                                                                                                  |                                                                      |                        |                          |         |   |
|                                                                                                    |                                                                                                  |                                                                      |                        |                          |         |   |
|                                                                                                    |                                                                                                  |                                                                      |                        |                          |         |   |
|                                                                                                    |                                                                                                  |                                                                      |                        |                          |         |   |
|                                                                                                    |                                                                                                  |                                                                      |                        |                          | ow Snip |   |
|                                                                                                    |                                                                                                  |                                                                      |                        |                          |         |   |
|                                                                                                    |                                                                                                  |                                                                      |                        |                          |         |   |
|                                                                                                    |                                                                                                  |                                                                      |                        |                          |         | - |

## \*หลังการส่งคำสั่ง หน้าต่างนี้สามารถปิดได้

## 5. ตรวจสอบว่าอัพเดทเสร็จแล้วหรือไม่

ไปที่ Clients > Client Status > จะแสดงวันเวลาอัพเดตล่าสุด

| 0                                              | Welcome Adminis   | Welcome Administrator |            | 🔅 Admin Settings 🕴 📞 Support |                 |                       | ? Help   🗗 Logout |            |  |
|------------------------------------------------|-------------------|-----------------------|------------|------------------------------|-----------------|-----------------------|-------------------|------------|--|
| Seqrite Endpoint Security 7.6 Enterprise Suite |                   |                       |            | Home                         | Clients         | Settings              | Reports           | <b>Å –</b> |  |
| Clients                                        |                   |                       |            |                              |                 |                       |                   |            |  |
| Client Status Client A                         | Action Client Dep | loyment Manage        | Groups     | Manage f                     | Policies        | Assets                |                   |            |  |
|                                                |                   |                       |            |                              | End             | lpoint name/IP        | 9                 | S.csv      |  |
| EPS Console                                    | Status            | Installation Status   | Product Ve | ersion                       | Virus Data      | abase Date            | Last Scan Date    | e          |  |
| Client                                         | Online            | Installed             | 18.00      |                              | <u>29 May 2</u> | 020 <u>[10:38:21]</u> | 27 May 2020       | [15:15:23] |  |